## CAMBIAR DE LEAFET A GOOGLE MAPS | AGREGARLE GOOGLE MAPS A UN CLIENTE

• Dirigirse al perfil del cliente a cambiar/agregarle Google Maps en el repositorio vyr\_gts

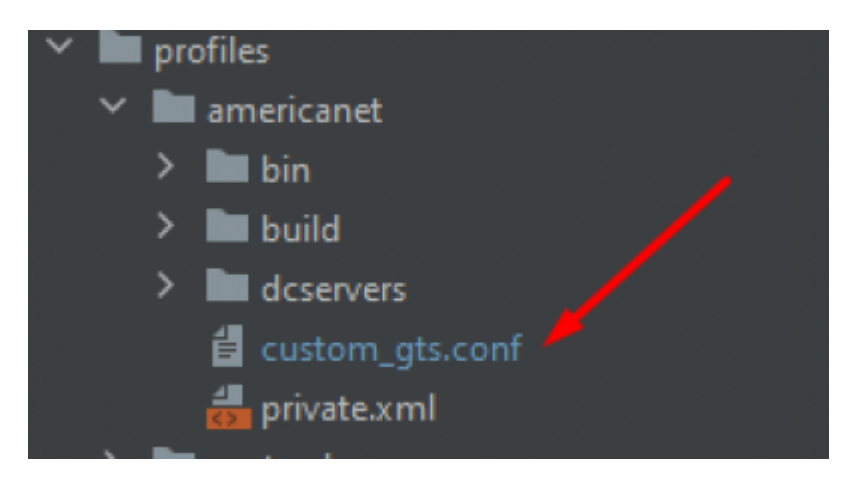

• Buscar el módulo {Domain.MapProvider.active=} y realizar el cambio

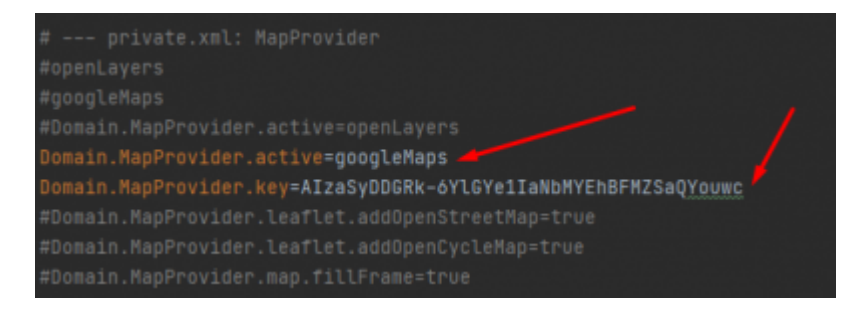

## • Configuración de correo

```
# --- SMTP/EMail
smtp.host=mail.americanetsrl.com
smtp.port=25
smtp.user=soporte1@americanetsrl.com
smtp.user.emailAddress=soporte1@americanetsrl.com
smtp.password=@soporte12021
smtp.enableSSL=false
smtp.enableTLS=false
smtp.timeoutMS=30000
smtp.sysadmin.emailAddress=soporte1@americanetsrl.com
# --- private.xml: EMailAddress(es)
Domain.EMailAddress=${smtp.user.emailAddress}
```

Configurar NotifyQueue

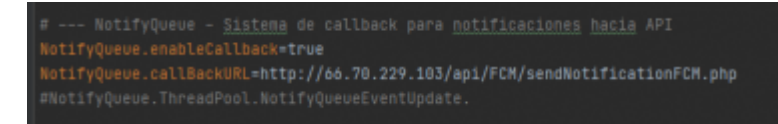

• NotifyQueue.callBackURL= ⇒agregarle el domino o la IP del cliente

From: https://wiki.vyrglobalservices.com/ - Wiki V & R GLOBAL SERVICES S.A.C

Permanent link: https://wiki.vyrglobalservices.com/doku.php?id=wiki:cambio\_leaf

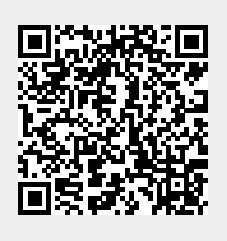

Last update: 2021/06/23 19:22